# Programa NóminaSOL

## **INDICE**

| Dar de alta una empresa                |
|----------------------------------------|
| Configuración de Empresa8              |
| Convenio Colectivo12                   |
| Alta de Trabajadores                   |
| Contrat@41                             |
| Contrat@ - Recepción de respuestas45   |
| Afiliación A La Seguridad Social47     |
| Nóminas                                |
| Comunicación del boletín de Cotización |
| Incapacidades                          |
| Ausencias                              |
| Certific@268                           |
| Modelos de hacienda70                  |
| Certificados de los Trabajadores77     |

#### Dar de alta una empresa

Para dar de alta una empresa hay que realizar los siguientes pasos

1. Clic en el botón de Sistema de NóminaSOL

|          |          | 🐸 (i         |
|----------|----------|--------------|
|          | Procesos | Em           |
|          | . Cálcu  | lo           |
| Nómirias | Acum     | ulados<br>Ma |

#### 2. Clic en Nueva Empresa

Aparece una ventana donde introduciremos los datos de la empresa. La empresa a crear será Interiorismo Canca-Lara.

3. Rellena los datos tal y como está en la siguiente ventana

| Ficha         Código de la empresa:       020       ①       NLF.;       529365871         Denominación social:       ELECTROMAYOR S.L.         Nombre comercial:       ELECTROMAYOR S.L.         Datos generales       Parametrización       Configuraciones       [1]         Localización / Contacto       Domicilio:       Image: Contacto       Image: Contacto         Domicilio:       Image: Codigo Postal:       29670       Municipio:       29069       Image: MARBELLA         Provincia:       MALAGA       Com. autónoma:       Image: Contacto       Image: Contacto       Image: Contacto       Image: Contacto         Provincia:       MALAGA       Com. autónoma:       ANDALUCIA       Persona de contacto:       Image: Contacto       Persona de contacto:       Image: Contacto       Persona de contacto:       Image: Contacto       Fiso: Contacto       Fiso: Contacto                                                                                                    |                                                                                                    | Fichs       Image: Código de la empresa:       020       Image: NLE;       B29365871         Denominación social:       ELECTROMATOR S.L.         Nombre comercial:       ELECTROMATOR S.L.         Datos generales       Parametrización       Configuraciones       Image: Configuraciones         Domicilio:       Image: Configuraciones       Image: Configuraciones       Image: Configuraciones       Image: Configuraciones         Número:       Image: Configuraciones       Image: Configuraciones <th>Fichs       Image: State of the state of the state of th</th> <th>For an available to be a service of a service</th> <th></th> | Fichs       Image: State of the state of the state of th | For an available to be a service of a service                                                                                                    |                                                                                                    |
|----------------------------------------------------------------------------------------------------|----------------------------------------------------------------------------------------------------|----------------------------------------------------------------------------------------------------|----------------------------------------------------------------------------------------------------|----------------------------------------------------------------------------------------------------|----------------------------------------------------------------------------------------------------|
| Ficha       O20       I)       NLF.;       B29365871         Denominación social:       ELECTROMAYOR S.L.         Nombre comercial:       ELECTROMAYOR S.L.         Datos generales       Parametrización       Configuraciones;       II)         Localización / Contacto       Domidilio:       III       IIII         Número:       15       Escalera;       Piso:       Pta;         Código Postal:       29670       Municipio:       29069       IMARBELLA         Provincia:       MALAGA       Com. autónoma;       ANDALUCIA         Teléfono:       JUAN CANCA HERRERA       Com. autónoma;       INDALUCIA         Persona de contacto:       JUAN CANCA HERRERA       Com. autónoma;       Escalera;                                                                                                    |                                                                                                    | Fichs       Image: State State S                                                                                                    | Fichs       020       Image: Display state in the state in the state in t          | creación de empresa                                                                                                    |                                                                                                    |
| Código de la empresa: 020 (C) NLF.; B29365871<br>Denominación social: ELECTROMATOR S.L.<br>Nombre comercial: ELECTROMATOR S.L.<br>Datos generales Parametrización Configuraciones []<br>Localización / Contacto<br>Domicilio: [CC] MARQUES DE ESTELLA<br>Número: 15 Escalera: Piso: Pta:<br>Código Postal: 29670 Municipio: 29069 MARBELLA<br>Provincia: MALAGA Com. autónoma: ANDALUCIA<br>Teléfono: 952 782877 Pax                                                                                                    | B29365871         s       B1         STELLA         Piso:       Pta:         ipio:       29069         imimaRBELLA         Com. autónoma:       ANDALUCLA         Fax           | Código de la empresa: 020 ① NLF.: B29365871<br>Denominación social: ELECTROMAYOR S.L.<br>Nombre comercial: ELECTROMAYOR S.L.<br>Datos generates Parametrización Configuraciones (!)<br>Localización / Contacto<br>Domicilio: ① MARQUES DE ESTELLA<br>Número: 15 Escalera: Piso: Pta: ②<br>Código Postal: 29670 Municipio: 29063 M MARBELLA<br>Provincia: MALAGA Com. autónoma: ANDALUCIA<br>Teléfono: 952 782877 Fax ③<br>Persona de contacto: JUAN CANCA HERRERA<br>Correo electrónico: INFO@INFORMATICATRON,ES<br>Ótra información de contacto Datos de explotación agraria Datos del hogar familiar<br>Acceso y seguridad<br>Ejercicio: ②<br>Clave de acceso: Mostrar caracteres                                                                                                    | Código de la empresa:<br>020<br>020<br>020<br>020<br>020<br>020<br>020<br>02                                                                                                    | Ficha                                                                                                    |                                                                                                    |
| Denominación social:<br>ELECTROMATOR S.L.<br>Nombre comercial:<br>ELECTROMATOR S.L.<br>Datos generales<br>Parametrización Configuraciones []<br>Localización / Contacto<br>Domicilio:<br>Cócigo Postal:<br>Cócigo Postal:<br>Cócigo Postal:<br>Cócigo Postal:<br>Cácigo Postal:<br>Provincia:<br>MALAGA<br>Come autónoma:<br>Persona de contacto:<br>Provincia:<br>Persona de contacto:<br>DINAN CANCA HERRERA<br>Corren electróneiro:<br>NEMANONE SE                                                                                                    | s [J] STELLA PIso: Pta: pio: 29063MARBELLA Com, autónoma: ANDALUCIA Fax Com, autónoma: ANDALUCIA Fax S de explotación agraria Datos del hogar familiar                          | Denominación social: ELECTROMAYOR S.L. Nombre comercial: ELECTROMAYOR S.L. Datos generales: Parametrización Configuraciones (!) Localización / Contacto Domicilio: @@@@@@@@@@@@@@@@@@@@@@@@@@@@@@@@@@@@                                                                                                    | Denominación social: ELECTROMAYOR S.L. Nombre comercial: ELECTROMAYOR S.L. Datos generales Parametrización Configuraciones [] Localización / Contacto Domicilio: Care MARQUES DE ESTELLA Número: IS Escalera: Piso: Pra: Código Postal: 29670 Município: 29069 MARBELLA Código Postal: 29670 Município: 29069 MARBELLA Provincia: MALAGA Com. autónoma: ANDALUCIA Teléfono: 952 [782877 Fax: Persona de contacto: JUAN CANCA HERRERA Correo electrónico: INPO@INFORMATICATRON,ES Otra información de contacto Datos de explotación agraria Datos del hogar familiar Accesso y seguridad Ejercicio: 2014 © Clave de acceso: Mostrar caracteres No mostrar esta empira a en el fichero de empresas del programa                                                                                                    | Código de la empresa:                                                                                                    | 020 🛈 N.I.F.: B29365871                                                                                                    |
| Nombre comercial:       ELECTROMAYOR S.L.         Datos generales       Parametrización       Configuraciones       [2]         Localización / Contacto       Domicilio:       Ele T       MARQUES DE ESTELLA         Domicilio:       15       Escalera:       Piso:       Pta:         Código Postal:       29670       Município:       29069       MARBELLA-         Provinciá:       MALAGA       Com. autónoma;       ANDALUCIA         Persona de contacto:       JUAN CANCA HERRERA       Corres electrónico:       ENEOROMECA HERRERA                                                                                                    | STELLA  Flso: Plso: Pts: Plso: Pts: StellA  Com. autónoms: ANDALUCIA Fax N,ES S de explotación agraría Datos del hogar familiar                                                 | Nombre comercial:       ELECTROMATOR S.L.         Datos generates       Barametrización       Configuraciones       III         Localización / Contacto       Domicilio:       III       IIII         Domicilio:       IIII       MARQUES DE ESTELLA       IIIIIIIIIIIIIIIIIIIIIIIIIIIIIIIIIIII                                                                                                    | Nombre comercial:       ELECTROMAYOR S.L.         Datos generales       Parametrización       Configuraciones       []]         Localización / Contacto       Domicilio:       Configuraciones       []]         Localización / Contacto       Domicilio:       Image: Contacto       Image: Contacto         Domicilio:       Image: Contacto       Image: Contacto       Image: Contacto       Image: Contacto         Domicilio:       Image: Contacto       Image: Contacto       Image: Contacto       Image: Contacto       Image: Contacto         Provincia:       Image: Contacto       Image: Contacto       Image: C                                                                                                    | Denominación social:                                                                                                    | ELECTROMAYOR S.L.                                                                                                    |
| Dolos generales       Parametrización       Configuraciones       I         Localización / Contacto       Domicilio:       MARQUES DE ESTELLA.         Número:       15       Escalera:       Piso:       Pra:         Código Postal:       29670       Município:       29069       MARBELLA.         Provincia:       MALAGA       Com. autónoma:       ANDALUCIA.         Teléfono:       952       782877       Fax:                                                                                                    | 5 [0]<br>STELLA<br>Piso: Pta:<br>ipio: 29063 M MARBELLA<br>Com. autónoma: ANDALUCIA<br>Fax:<br>N,ES<br>s de explotación agraría Datos del hogar familiar                        | Datos generales       Parametrización       Configuraciones       I         Localización / Contacto       Domicilio:       IMARQUES DE ESTELLA       Image: Contacto         Domicilio:       ISE Escalera:       Piso:       Pta:       Image: Contacto         Código Postal:       29670       Municipio:       29069       Image: Contacto       Image: Contacto         Provincia:       MALAGA       Com. autónoma:       ANDALUCIA         Teléfono:       552       782677       Fax:         Persona de contacto:       JUNAN CANCA HERRENA       Correo electrónico:       INFO@INFORMATICATRON,ES         Otra información de contacto       Datos de explotación agraria       Datos del hogar familiar         Acceso y seguridad       Image: Contacto       Image: Contacto       Datos de explotación agraria       Datos del hogar familiar         Citave de acceso:       Image: Contacto       Image: Contacto       Mostrar caracteres       Mostrar caracteres                                                                                                    | Datos generales       Parametrización       Configuraciones       I         Localización / Contacto       Domicilio:       MARQUES DE ESTELLA         Número:       15       Escalera:       Piso:         Código Postal:       29670       Municipio:       29069         Provincia:       MALAGA       Com. autónoma;       ANARULCIA         Provincia:       MALAGA       Com. autónoma;       ANALUCIA         Teléfono:       952       782877       Fax:                                                                                                    | Nombre comercial:                                                                                                    | ELECTROMAYOR'S.L.                                                                                                    |
| Jocalización / Contacto         Domicilio:         Domicilio:         Número:         15         Escalera:         Piso:         Código Postai:         29670         Municipio:         29670         Municipio:         29670         Municipio:         29670         Municipio:         29670         Municipio:         Provincia:         MALAGA         Com. autónoma;         ANDALUCIA         Persona de contacto:         JUAN CANCA HERRERA         Correa electrónico:         DINFORMERCAIRON ES                                                                                                    | STELLA Piso: Pta: Piso: Pta: Pta: Piso: Pta: Pta: Pta: Pta: Pta: Pta: Pta: Pta                                                                                                  |                                                                                                    | Dato generative       generative       generative         Localización / Contacto       Domicilio:       Image: Contacto         Domicilio:       Image: Contacto       Image: Contacto         Domicilio:       Image: Contacto       Image: Contacto         Código Postal:       29670       Municipio:       Provincia:         Código Postal:       29670       Municipio:       29069       Image: MARBELLA         Provincia:       MALAGA       Com. autónoma;       ANDALUCIA         Teléfono:       952       7928977       Fax:       Image: Contacto         Persona de contacto:       JUAN CANCA HERRERA       Correo electrónico:       Imfo@InFO@MATICATRON.ES         Otra información de contacto:       Datos de explotación agraria       Datos del hogar familiar         Acceso y seguridad       Image: Contacto       Image: Contacto       Image: Contacto         Ejercidio:       Image: Contacto       Image: Contacto       Image: Contacto       Image: Contacto         Clave de acceso:       Image: Contacto       Image: Contacto       Image: Contacto       Image: Contacto         In No mostrar esta empre a en el fichero de empresas del programa       Image: Contacto       Image: Contacto       Image: Contacto                                                                                                    |                                                                                                    |                                                                                                    |
| Localización / Contacto         Domicilio:         Marques De Estella         Número:       15         Escalera:       Piso:         Código Postal:       28670         Municipio:       29069         Provincia:       MALAGA         Com. autónoma:       ANDALUCIA         Teléfono:       952         Persona de contacto:       JUAN CANCA HERRERA         Corron detertrónico:       INFORMATICATRON ES                                                                                                    | STELLA PISO: Pta:  Piso: Pta:  Piso: Pta:  Piso: Pta:  Piso: Pta:  Piso: Pta: Pta:  Piso: Pta: Pta:  Piso: Pta: Pta: Pta: Pta: Pta: Pta: Pta: Pta                               | Localización / Contacto         Domicilio:         Múmero:         15         Escalera:         Piso:         Código Postal:         29670         Município:         Provincia:         MALAGA         Com. autónoma:         Provincia:         MALAGA         Com. autónoma:         Persona de contacto:         JUAN CANCA HERRERA         Correo electrónico:         ÚNFO@DINFORMATICATRON_ES         Ótra información de contacto         Datos de lhogar familiar         Acceso y seguridad         Ejercicio:         Clave de acceso:                                                                                                    | Localización / Contacto         Domidilio:         Número:       15         Escalera:       Piso:         Código Postal:       29670         Municipio:       29069         Provincia:       MALAGA         Com: autónoma:       ANDALUCIA         Teléfono:       952         Persona de contacto:       JUAN CANCA HERRERA         Correo electrónico:       INFO@INFORMATICATRON,ES         Otra información de contacto       Datos de explotación agraría         Datos del hogar familiar         Accesso y seguridad         Ejercidoi:         Clave de acceso:         No mostrar esta empre a en el fichero de empresas del programa                                                                                                    | Datus generales   Paran                                                                                                    | etrizacion   <u>Configuraciones</u> [i]                                                                                                    |
| Domicilio:     Image: Constant State State Sta | STELLA Piso: Pta:  pio: 29069  MARBELLA Com. autónoma: ANDALUCIA Fax N,ES s de explotación agraria Datos del hogar familiar                                                     | Domicilio:       ImaRQUES DE ESTELLA         Número:       15         Escalera:       Piso:         Provincia:       MALAGA         Provincia:       MALAGA         Com: autónoma:       ANDALUCIA         Telérono:       952         Persona de contacto:       JUAN CANCA HERRERA         Correo electrónico:       INFO@INFORMATICATRON,ES         Ótra información de contacto       Datos de explotación agraria       Datos del hogar familiar         Accesio y seguridad       Image: Seguridad       Image: Seguridad       Image: Seguridad         Ejercicio:       Image: Seguridad       Image: Seguridad       Image: Seguridad         Clave de acceso:       Image: Seguridad       Mostrar caracteres                                                                                                    | Domidilio:       Imagues DE ESTELLA         Número:       15         Escalera:       Piso:         Código Postal:       29670         Municipio:       29069         MARBELLA         Provincia:       MALASA         Com. autónoma:       ANDALUCIA         Teléfono:       952         Persona de contacto:       JUAN CANCA HERRERA         Correo electrónico:       INFO@INFORMATICATRON,ES         Otra información de contacto       Datos de explotación agraria         Datos del honar familiar         Acceso y seguridad         Ejeridio:         Clave de acceso:         No mostrar esta empira en el fichero de empresas del programa                                                                                                    | Localización / Contacto -                                                                                                    |                                                                                                    |
| Número:     15     Escalera:     Piso:     Pta:       Código Postal:     29670     Municipio:     29069     MARBELLA       Provincia:     MALAGA     Com. autónoma:     ANDALUCIA       Teléfono:     952     782877     Fax:       Persona de contacto:     JUAN CANCA HERRERA       Correa electrónico:     INFORMATICATRON ES                                                                                                    | Piso: Pta:<br>ipio: 29069 m MARBELLA:<br>Com. autónoma: ANDALUCIA<br>Fax ANDALUCIA<br>Fax ANDALUCIA<br>Solution agraria<br>s de explotación agraria<br>Datos del hogar familiar | Númeroi       15       Escalera:       Pisoi       Pta:         Código Postal:       29670       Município:       29069       MARBELLA         Provinciá:       MALAGA       Com. autónoma:       ANDALUCIA         Teléfono:       952       722877       Fax         Persona de contacto:       JUAN CANCA HERRERA       Correo electrónico:       INFO@INFORMATICATRON,ES         Otra información de contacto       Datos de explotación agraria       Datos del hogar familiar         Acceso y seguridad       2014       ①         Ejercicio:       2014       ①         Clave de àcceso:       Mostrar caracteres                                                                                                    | Número:       15       Escalera:       Piso:       Pra:         Código Postal:       29670       Município:       29069       MARBELLA:         Provincia:       MALAGA       Com. autónoma:       ANDALUCIA         Teléfono:       952       7282877       Fax:         Persona de contacto:       JUAN CANCA HERRERA       Correo electrónico:       INPO@INFORMATICATRON,ES         Otra información de contacto       Datos de explotación agraria       Datos del hogar familiar         Accesso y seguridad       2014       ①         Clave de acceso:       Clave de acceso:       Mostrar caracteres         No mostrar esta empre a en el fichero de empresas del programa       Datos del programa                                                                                                    | Domicilio:                                                                                                    | MARQUES DE ESTELLA                                                                                                    |
| Código Postal: 29670 Municipio: 29069 MARBELLA<br>Provincia: MALAGA Com. autónoma: ANDALUCIA<br>Teléfono: 952 782877 Fax<br>Persona de contacto: JUAN CANCA HERRERA<br>Corres electrópico: INFOGMATICATRON ES                                                                                                    | ipio: 29069 MARBELLA<br>Com. autónoma: ANDALUCIA<br>Fax                                                                                                    | Código Postal:       29670       Municipio:       29069       MARBELLA         Provincia:       MALAGA       Com. autónoma:       ANDALUCIA         Teléfono:       952       782877       Fax                                                                                                    | Código Postal:       29670       Municipio:       29069       MARBELLA         Provincia:       MALAGA       Com. autónoma:       ANDALUCIA         Teléfono:       952       752877       Fax:                                                                                                    | Número:                                                                                                    | 15 Escalera: Piso: Pta:                                                                                                    |
| Provincia: MALAGA Com. autónoma: ANDALUCIA<br>Teléfono: 952 782877 Fax: ANDALUCIA<br>Persona de contacto: JULAN CANCA HERERA<br>Corres electrónico: INFOGMINEORMATICATRON ES                                                                                                    | Com, autónoma: ANDALUCIA<br>Fax ANDALUCIA<br>N, ES<br>s de explotación agraria Datos del hogar familiar                                                                         | Provincia: MALAGA Com. autónoma: ANDALUCIA<br>Teléfono: 952 [752877 Fax<br>Persona de contacto: JUAN CANCA HERRERA<br>Correo electrónico: INFO@INFORMATICATRON,ES<br><u>Otra información de contacto</u> Datos de explotación agraria Datos del hogar familiar<br>Acceso y seguridad<br>Ejercicio: 2014<br>Clave de acceso: <u>Mostrar caracteres</u>                                                                                                    | Provincia: MALAGA Com. autónoma: ANDALUCIA<br>Teléfono: 952 [782877 Fax<br>Persona de contacto: JUAN CANCA HERRERA<br>Correo electrónico: INFO@INFORMATICATRON,ES<br><u>Otra información de contacto</u> <u>Datos de explotación agraria</u> <u>Datos del hogar familiar</u><br><u>Acceso y seguridad</u><br>Ejercicio: <u>2014 1</u><br>Clave de acceso: <u>Mostrar caracteres</u><br>No mostrar esta empre a en el fichero de empresas del programa                                                                                                    | Código Postal·                                                                                                    | 29670 Municipio: 29069 WMARBELLA                                                                                                    |
| Teléfono: 952 782877 Fax                                                                                                    | Fac                                                                                                    | Teléfono:       952       782877       Fac         Persona de contacto:       JUAN CANCA HERRERA         Correo electrónico:       INFO@INFORMATICATRON.ES         Ótra información de contacto       Datos de explotación agraria       Datos del hogar familiar         Ácceso y seguridad       2014       Image: Clave de acceso:       Mostrar caracteres                                                                                                    | Teléfono:       952       728277       Fac:         Persona de contacto:       JUAN CANCA HERRERA         Correo electrónico:       INFO@INFORMATICATRON.ES         Ótra información de contacto       Datos de explotación agraria       Datos del hogar familiar         Ácceso y seguridad       2014       ①         Ejercicio:       Clave de acceso:       Mostrar caracteres         No mostrar esta empre a en el fichero de empresas del programa       No                                                                                                    | Provincia                                                                                                    | MALAGA Com autónoma: ANDALLICIA                                                                                                    |
| Persona de contacto: JUAN CANCA HERRERA                                                                                                    | roc 1 1                                                                                                    | Persona de contacto: JUAN CANCA HERRERA<br>Correo electrónico: INFO@INFORMATICATRON,ES<br><u>Ótra información de contacto</u> <u>Datos de explotación agraria</u> <u>Datos del hogar familiar</u><br><u>Acceso y seguridad</u><br>Ejercicio:<br>Clave de acceso: <u>Mostrar caracteres</u>                                                                                                    | Persona de contacto: JUAN CANCA HERRERA<br>Correo electrónico: INFO@INFORMATICATRON,ES<br><u>Otra información de contacto</u> <u>Datos de explotación agraria</u> <u>Datos del hogar familiar</u><br><u>Acceso y seguridad</u><br>Ejercicio:<br>Clave de acceso: <u>Mostrar caracteres</u><br>No mostrar esta empre a en el fichero de empresas del programa                                                                                                    | Teléfonni                                                                                                    | 953 783877 Exer                                                                                                    |
| Correct electrónico                                                                                                    | IN, ES<br>Is de explotación agraria Datos del hogar familiar                                                                                                    | Correo electrónico: INFO@INFORMATICATRON,ES<br><u>Otra información de contacto</u> <u>Datos de explotación agraria</u> <u>Datos del hogar familiar</u><br><u>Acceso y seguridad</u><br>Ejercicio: <u>1014 1000</u><br>Clave de acceso: <u>Mostrar caracteres</u>                                                                                                    | Correo electrónico: INFO@INFO@MATICATRON_ES           Ótra información de contacto         Datos de explotación agraria         Datos del hogar familiar           Ácceso y seguridad         2014 IIII         IIIIIIIIIIIIIIIIIIIIIIIIIIIIIIIIIIII                                                                                                    | relefond.                                                                                                    |                                                                                                    |
| Correo electronico: UNEUQUNEURMAIUAIRUNES                                                                                                    | is de explotación agraria Datos del hogar familiar                                                                                                    | Otra información de contacto       Datos de explotación agraria       Datos del hogar familiar         Acceso y seguridad                                                                                                    | Otra información de contacto       Datos de explotación agraria       Datos del hogar familiar         Acceso y seguridad       2014       I         Ejericido:       Clave de acceso:       Mostrar caracteres         No mostrar esta empira e nel fichero de empresas del programa       No                                                                                                    | Descent de contrater                                                                                                    | LITIAN CANEX REPORTO:                                                                                                    |
|                                                                                                    | is de explotación agraria Datos del hogar familiar                                                                                                    | <u>Otra información de contacto</u> <u>Datos de explotación agraria</u> <u>Datos del hogar familiar</u><br><u>Acceso y seguridad</u><br>Ejercicio:<br><u>Clave de acceso:</u> <u>Mostrar caracteres</u>                                                                                                    | Otra información de contacto       Datos de explotación agraria       Datos del honar familiar         Acceso y seguridad                                                                                                    | Persona de contacto:                                                                                                    | JUAN CANCA HERRERA                                                                                                    |
|                                                                                                    | os de explotación agraria Datos del hogar familiar                                                                                                    | Otra información de contacto     Datos de explotación agraria     Datos del hogar familiar       Acceso y seguridad                                                                                                    | Otra información de contacto     Datos de explotación agraria     Datos del hogar familiar       Acceso y seguridad     Image: Clave de acceso:     Image: Clave de acceso:     Mostrar caracteres       Image: No mostrar esta empre a en el fichero de empresas del programa     Image: Clave de acceso:     Image: Clave de acceso:                                                                                                    | Persona de contacto:<br>Correo electrónico:                                                                                                    | INFO@INFORMATICATRON,ES                                                                                                    |
| Otra información de contacto Datos de explotación agraria Datos del hoga                                                                                                    | 2                                                                                                    | Acceso y seguridad Ejercicio: Clave de acceso: Mostrar caracteres                                                                                                    | Acceso y seguridad<br>Ejercicio:<br>Clave de acceso:<br>No mostrar esta empre a en el fichero de empresas del programa                                                                                                    | Persona de contacto:<br>Correo electrónico:                                                                                                    | INFO@INFORMATICATRON,ES                                                                                                    |
| - Acceso y seguridad                                                                                                    |                                                                                                    | Ejercicio: 2014 💽 🛈<br>Clave de acceso: Mostrar caracteres                                                                                                    | Ejercicio: 2014  Clave de acceso: Mostrar caracteres No mostrar esta empre a en el fichero de empresas del programa                                                                                                    | Persona de contacto:<br>Correo electrónico:<br><u>Otra infor</u>                                                                                      | DUAN CANCA HERRENA<br>INFO@INFORMATICATRON,ES<br>mación de contacto Datos de explotación agraria Datos del hogar familiar                                                                                                    |
| Ejercicio:                                                                                                    |                                                                                                    | Clave de acceso: Mostrar caracteres                                                                                                    | Clave de acceso: Mostrar caracteres No mostrar esta empre a en el fichero de empresas del programa                                                                                                    | Persona de contacto:<br>Correo electrónico:<br><u>Otra infor</u><br>Acceso y seguridad —                                                              | INFO@INFORMATICATRON_ES  mación de contacto Datos de explotación agraria Datos del hogar familiar                                                                                                    |
| Clave de acceso: Mostrar caracteres                                                                                                    | Möstrar caracteres                                                                                                    |                                                                                                    | No mostrar esta empreta en el fichero de empresas del programa                                                                                                    | Persona de contacto;<br>Correo electrónico:<br><u>Otra infor</u><br><u>Acceso y seguridad</u><br><u>Ejercicio;</u>                                    | DUAN CANCA HENEKAA INFO@INFORMATICATRON,ES mación de contacto Datos de explotación agraria Datos del hogar familiar 2014                                                                                                    |
| No mostrar esta empreta en el fichero de empresas del programa                                                                                                    |                                                                                                    | No mostrar esta empresa en el fichero de empresas del programa                                                                                                    |                                                                                                    | Persona de contacto:<br>Correo electrónico:<br><u>Otra infor</u><br>Acceso y seguridad<br>Ejercicio:<br>Citave de acceso:                             | INFO@INFORMATICATRON,ES  Tation de contacto Datos de explotación agraria Datos del hogar familiar  Tation de contacto Datos de explotación agraria Mostrar caracteres                                                                                               |
|                                                                                                    | as del programa                                                                                                    |                                                                                                    |                                                                                                    | Persona de contacto:<br>Correo electrónico:<br><u>Otra infor</u><br><u>Acceso y seguridad</u><br>Ejercicio:<br>Clave de acceso:<br>No mostrar esta en | DUAN CANCA HENRENA<br>INFO@INFORMATICATRON,ES<br>mación de contacto Datos de explotación agraria Datos del hogar familiar<br>2014<br>2014<br>Mostrar caracteres<br>npre a en el fichero de empresas del programa                                                    |
|                                                                                                    | as del programa                                                                                                    |                                                                                                    | consistence (1921)<br>million AMPC 1.49 Exactly (1921)                                                                                                    | Persona de contacto:<br>Correo electrónico:<br><u>Otra infor</u><br>Acceso y seguridad —<br>Ejercicio:<br>Clave de acceso:<br>No mostrar esta en      | DUAR CANCA HERKERA<br>INFO@INFORMATICATRON.ES<br>mación de contacto Datos de explotación agraria Datos del hogar familiar<br>2014  2014  Mostrar caracteres<br>npre a en el fichero de empresas del programa                                                        |
|                                                                                                    | as del programa                                                                                                    |                                                                                                    |                                                                                                    | Persona de contacto;<br>Correo electrónico:<br><u>Otra infor</u><br>Acceso y seguridad —<br>Ejercido:<br>Clave de acceso:<br>No mostrar esta en       | INFO@INFORMATICATRON_ES  mación de contacto Datos de explotación agraria Datos del hogar familiar  2014  Mostrar caracteres  npre a en el fichero de empresas del programa                                                                                          |
|                                                                                                    | as del programa                                                                                                    |                                                                                                    |                                                                                                    | Persona de contacto:<br>Correo electrónico:<br><u>Otra infor</u><br>Acceso y seguridad<br>Ejercicio:<br>Clave de acceso:<br>No mostrar esta en        | DUAN CANCA HENEKAA INFO@INFORMATICATRON.ES  mación de contacto Datos de explotación agraria Datos del hogar familiar  2014  Mostrar caracteres  npre a en el fichero de empresas del programa                                                                       |
|                                                                                                    | as del programa                                                                                                    |                                                                                                    |                                                                                                    | Persona de contacto:<br>Correo electrónico:<br><u>Otra infor</u><br>Acceso y seguridad<br>Ejercicio:<br>Clave de acceso:<br>No mostrar esta en        | DUAN CANCA HENEKAA INFO@INFORMATICATRON.ES  mación de contacto Datos de explotación agraria Datos del hogar familiar  2014  Cancar Cancar Canceres  npre a en el fichero de empresas del programa                                                                   |
|                                                                                                    | as del programa                                                                                                    |                                                                                                    |                                                                                                    | Persona de contacto:<br>Correo electrónico:<br><u>Otra infor</u><br><u>Acceso y seguridad</u><br>Ejercicio:<br>Clave de acceso:<br>No mostrar esta en | DUAN CANCA HENRENA INFO@INFORMATICATRON.ES mación de contacto Datos de explotación agraria Datos del hogar familiar  2014  Contactor caracteres  npre a en el fichero de empresas del programa                                                                      |
|                                                                                                    | as del programa                                                                                                    |                                                                                                    |                                                                                                    | Persona de contacto:<br>Correo electrónico:<br><u>Otra infor</u><br><u>Acceso y seguridad</u><br>Ejercicio:<br>Clave de acceso:<br>No mostrar esta en | DUAN CANCA HENENA       INFO@UNFORMATICATRON,ES         mación de contacto         Datos de explotación agraria         Datos del hogar familiar         2014         Imación de contacto   Mostrar caracteres       Inpre a en el fichero de empresas del programa |

4. Accede al apartado otra **Información de contacto** y escribe lo siguiente y Acepta:

| Nombre:                          | JUAN CANCA HERRERA        | N.L.F.: | 2507539 |
|----------------------------------|---------------------------|---------|---------|
| Cargo:                           | ADMINISTRADOR             |         |         |
| Direction<br>Director / Gerente: | C/MARQUES DE ESTELLA Nº15 |         |         |
| Dirección web:                   | WWW.ACADEMIA-TRON.COM     |         |         |

#### 5. Clic en Parametrización

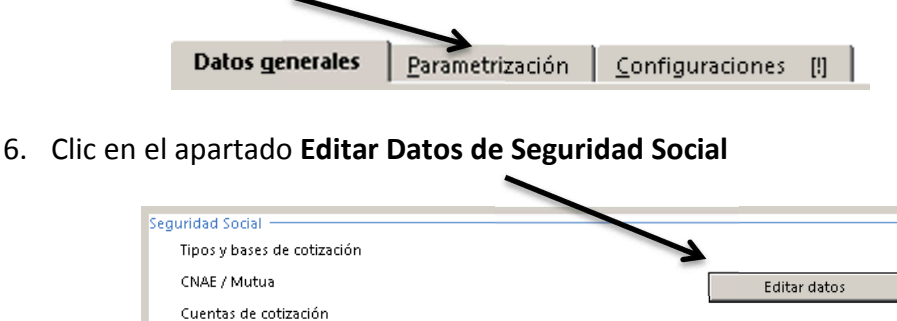

En esta ventana se introducen los datos referentes a:

**Tipos y bases de cotización**: Las bases y tipos de cotización por los cuales se regirá esta empresa, deberá introducir unas bases y tipos acordes con el ejercicio establecido

**Tarifa de código CNAE**: El código CNAE es necesario introducirlo para que NóminaSOL pueda calcular las cuotas de I.T. e I.M.S., asegúrese de introducir el código CNAE por el cual su empresa está dada de alta en la Seguridad Social. En el supuesto de que en la ficha del trabajador tenga indicado algún código de ocupación, este prevalecerá sobre el CNAE de la empresa para realizar el cálculo de cotización por I.T. e I.M.S.

**Mutua de A.T y E.P**: Aquí deberá seleccionar e introducir la mutua de accidentes de trabajo, este dato se utiliza para elaborar los seguros sociales y partes de Incapacidad Temporal.

**Cuentas de cotización a la Seguridad Social**: Dispone de varios casilleros para consignar los diferentes números patronales de cotización a la Seguridad Social, introduzca el que se adapte a su empresa.

No aplicar bonificaciones de trabajadores en los seguros sociales: Al marcar este casillero NóminaSOL no aplicará en los seguros sociales las bonificaciones de los trabajadores, se suele utilizar cuando se tiene una deuda con la Seguridad Social y no procede bonificarse.

7. Introduce los siguientes datos

| Seguridad Social Agencia      | Tributaria <u>L</u> aboral |                            |                            |
|-------------------------------|----------------------------|----------------------------|----------------------------|
|                               |                            |                            |                            |
| Tipos y bases de cotización   |                            |                            |                            |
| Tipos de cotización:          | 🛛 🗧 … General              |                            |                            |
| Bases de cotización:          | 5 General                  |                            |                            |
| CNAE / Mutua                  |                            |                            |                            |
| Tarifa de códigos CNAE:       | 46 Come                    | rcio al por mayor e interm | nediarios del comercio, e: |
| Mutua de A.T. y E.P.:         | 151 ASEPE                  | YO                         |                            |
| Cuentas de cotización a la Se | guridad Social             |                            |                            |
| General:                      | 29/003333369               | Formación:                 | 29/003332258               |
| Becarios:                     | nn/nnnnnn Auto             | Repr. de comercio:         | nn/nnnnnn Auto             |
| Consejeros y admin.:          | nn/nnnnnn Auto             | Artistas:                  | nn/nnnnnn Auto             |
| Profesionales taurinos:       | nn/nnnnn Auto              | Empleados del Hogar:       | nn/nnnnnn Auto             |
| Cuentas de cotización para e  | I Sistema Especial Agrario |                            |                            |
| Cuenta de cotización:         | nn/nnnnnn Auto             |                            |                            |
| Bonificaciones                |                            |                            |                            |
| 🗖 No aplicar bonificació      | ones de trabajadores en lo | os seguros sociales        |                            |
|                               |                            |                            |                            |

### Centro de Enseñanzas Empresariales TRON

Gestión Empresarial – NóminaSOL

Procedemos a introducir los datos de la Agencia Tributaria

8. Clic en la pestaña Agencia Tributaria

Seguridad Social Agencia Tributaria Laboral

Actividad: Indique el código de actividades económicas por el cual la empresa está de alta en la Agencia Tributaria, pulsando el botón que encontrará en la parte derecha de este campo, podrá seleccionar la actividad a la que se dedica su empresa. En caso de no aparecer, la puede crear directamente.

Delegación de hacienda: Seleccione el código de la delegación de hacienda

Administración: Una vez elegido el código de la delegación de hacienda, debe seleccionar la administración.

**Tipo de cálculo de IRPF**: En NóminaSOL puede elegir entre utilizar el módulo para el cálculo de retenciones de la AEAT o de las comunidades Forales, elija el que se ajuste a sus necesidades.

**Tablas de IRPF**: Consigne la tabla de IRPF a utilizar para esta empresa, asegúrese de elegir una tabla que sea acorde con el ejercicio de la empresa.

La ventana debe de quedar así:

|         | AEAT                          |                                                                |
|---------|-------------------------------|----------------------------------------------------------------|
|         | Actividad:                    | 16153 COM. MAY. APARATOS ELECTRODOMESTICOS                     |
|         | Delegación de hacienda:       | 29 - MALAGA 💌 Administración: 29069 - MARBELLA 💌               |
|         | Cálculo del tipo de retención |                                                                |
|         | Tipo de cálculo IRPF:         | Utilizar el módulo para el "Cálculo de retenciones" de la AEAT |
|         | Tabla IRPF:                   | 0                                                              |
|         |                               |                                                                |
| 9. Clie | c en la pestaña <b>Labo</b>   | ral                                                            |
|         |                               |                                                                |
|         | Seguridad                     | Social Agencia Tributaria Taboral                              |

Aquí introducimos el convenio colectivo al que pertenece la empresa, en nuestro caso no está creado por lo que se dará de alta un nuevo convenio

**Convenio**: Convenio al que está acogida su empresa, si no existe en NóminaSOL, podrá crearlo posteriormente a través de la Solapa Entorno > Grupo Convenios > Botón Convenios.

**Calendario**: NóminaSOL necesita que indique un calendario laboral para realizar diferentes procesos a la hora de confeccionar las nóminas, introduzca el de su localidad.

**Información de horario**: En este apartado puede introducir el horario de esta empresa, este dato se utilizará para imprimir el calendario labora

10. Clic en el botón **Nuevo** e introduce los datos como en la siguiente ventana y **Acepta** 

| n: CONVENIOS CO           | DLECTIVO CON              | IERCIO MALAG                                                                                                    | A                                                                                                    |                                                                                                    |                                                                                                    |                                                                                                    |                                                                                                    |
|---------------------------|---------------------------|----------------------------------------------------------------------------------------------------|----------------------------------------------------------------------------------------------------|----------------------------------------------------------------------------------------------------|----------------------------------------------------------------------------------------------------|----------------------------------------------------------------------------------------------------|----------------------------------------------------------------------------------------------------|
| gencia: 01/01/2011 -      | Fech                      | a de revisión:                                                                                                    | 31/12/2012                                                                                                    | 15-1                                                                                                    |                                                                                                    |                                                                                                    |                                                                                                    |
| sde:                      | Hast                      | a:                                                                                                    | Mes de cálo                                                                                                    | ulo 💌                                                                                                    | Año d                                                                                                    | e cálculo 💌                                                                                                    |                                                                                                    |
| el importe de IRPF de a   | trasos de ejerc           | icios anteriore:                                                                                                    | s al ejercicio a                                                                                                    | actual                                                                                                    |                                                                                                    |                                                                                                    |                                                                                                    |
| ño): 🚺 Nº                 | horas (día):              | 8                                                                                                    | Nº de días                                                                                                    | de vaca                                                                                                    | tiones al                                                                                                    | año:                                                                                                    | 30                                                                                                    |
| enio establece que la ior | nada laboral e            | s de 5 días sen                                                                                                    | anales (anlic                                                                                                    | able al                                                                                                    | Sistema                                                                                                    | Expecial Agrari                                                                                                    | [o]                                                                                                    |
| eptos retributivos:       | The last of               | Fage 1                                                                                                    | Te a l                                                                                                    | 12.2                                                                                                    | 25                                                                                                    | 10000                                                                                                    |                                                                                                    |
| Denominación              | Ab./Ded.                  | Tipo                                                                                                    | Ficobro                                                                                                    | C.C.                                                                                                    | C.P,                                                                                                    | IR.R.F.                                                                                                    |                                                                                                    |
| SALARIO BASE              | Abono                     | General                                                                                                    | Mensual                                                                                                    |                                                                                                    |                                                                                                    | 2                                                                                                    |                                                                                                    |
| ANTIGUEDAD                | Abono                     | Antigüedad                                                                                                    | Mensual                                                                                                    |                                                                                                    |                                                                                                    | . <u>M</u>                                                                                                    |                                                                                                    |
| PAGA EXTRA JULIO          | Abono                     | Pagas                                                                                                    | Julio                                                                                                    |                                                                                                    |                                                                                                    | ×                                                                                                    |                                                                                                    |
| PAGA EXTRA DICIEMBRE      | Abono                     | Pagas                                                                                                    | Diciembre                                                                                                    |                                                                                                    | <u>v</u>                                                                                                    | ×                                                                                                    |                                                                                                    |
| Nuevo Añad                | ir conceptos              | Modifica                                                                                                    | Borra                                                                                                    | ir                                                                                                    |                                                                                                    |                                                                                                    |                                                                                                    |
|                           |                           |                                                                                                    |                                                                                                    |                                                                                                    |                                                                                                    |                                                                                                    |                                                                                                    |
|                           | gencia: 01/01/2011 - sde: | gencia: 01/01/2011 • Fech<br>sde: • Hast<br>rel importe de IRPF de atrasos de ejerc<br>ñōi): • • Nº horas (día):<br>enio establece que la jornada laboral d<br>os relibulivos:<br>Denominación Ab/Ded.<br>SALARIO BASE Abono<br>ANIGUEDAD Abono<br>PAGA EXTRA DICIEMBRE Abono<br>NUEVO Añadir conceptos | gencia: 01/01/2011 • Fecha de revisión:<br>sde: • Hasta:<br>rel importe de IRFF de atrasos de ejercicios anteriore:<br>iñoj: • Nº horas (día): • 0<br>enio establece que la jornada laboral es de 5 días sen<br>os relibutivos: Antigüedad Incapacidad temp<br>reptos retributivos:<br>Denominación Ab/Ded Tipo<br>SALARIO BASE Abono General<br>ANTIGÜEDAD Abono Antigüedad<br>PAGA EXTRA DICIEMBRE Abono Pagas<br>PAGA EXTRA DICIEMBRE Abono Pagas | gencia: 02/01/2011 • Fecha de revisión: 32/12/2012<br>sde: • Hasta: Mes de cálo<br>re limporte de IRPF de atrasos de ejercicios anteriores al ejercido a<br>nãoj: • • Nº horas (día): • • Nº de días de<br>enio establece que la jornada laboral es de 5 días semanales (aplic<br>os relibulivos:<br>Denominación Ab/Ded. Tipo E.cobro<br>SALARIO BASE Abono General Mensual<br>ANTIGÜEDAD Abono Antigüedad Mensual<br>PAGA EXTRA DICIEMBRE Abono Pagas Diciembre<br>Nuevo Añadir conceptos Modificar Borno | genda: 01/01/2011 • Fecha de revisión: 31/12/2012 • sde: • Hasta: Mes de cálculo • re limporte de IRPF de atrasos de ejercicios anteriores al ejercicio actual nifoj: • • Nº horas (díaj: • • Nº de días de vaca enio establece que la jornada laboral es de 5 días semanales (aplicable al os retributivos:  Denominación Abu/Ded. Tipo Ecobro C.C. SALABIO BASE Abono General Mensual • PAGA EXTRA DICIEMBRE Abono Pagas Diciembre • PAGA EXTRA DICIEMBRE Abono Pagas Diciembre • | gencis: 01/01/2011 • Fecha de revisión: 31/12/2012 •<br>sde: • Hasta: Mes de cálculo • Año d<br>rel importe de IRPF de atrasos de ejercicios anteriores al ejercicio actual<br>iñoj: • Nº horas (día): • Nº de días de vacaciones al<br>enio establece que la jornada laboral es de 5 días semanales (aplicable al Sistema I<br>os relibutivos:<br>Denominación Ab/Ded. Tipo Ecobro C.C. C.P.<br>SALARIO BASE Abono Antigüedad Mensual • •<br>ANTIGÜEDA Abono Antigüedad Mensual • •<br>PAGA EXTRA DICIEMBRE Abono Pagas Diciembre • • | genda: (01/01/2011 - Fecha de revisión: 31/12/2012 -<br>sde: Hasta: Mes de cálculo Año de cálculo F<br>re limporte de IRPF de atrasos de ejercicios anteriores al ejercicio actual<br>nifoj: Nº horas (día): Nº de días de vacaciones al año:<br>enio establece que la jornada laboral es de 5 días semanales (aplicable al Sistema Especial Agrari<br>os relitibutivos:<br>Ceptos retributivos:<br>Denominación Abc/Ded. Tipo Ecobro C.C. C.P. I.R.P.F.<br>SALABIO BASE Abono Antigüedad Mensual V V<br>PAGA EXTRA DICIEMBRE Abono Pagas Diciembre V V<br>Nuevo Añadir conceptos Modificar Borrar |

11. Doble clic en el convenio que acabamos de crear

| Código | Nombre del convenio                 |
|--------|-------------------------------------|
| 1      | OFICINA Y DESPACHOS                 |
| 2      | CONVENIOS COLECTIVO COMERCIO MALAGA |
|        |                                     |

12. Introduce el dato del Calendario Laboral

| .db.               |                                            |
|--------------------|--------------------------------------------|
| Seguridad Social   | Agencia Tributaria Laboral                 |
|                    |                                            |
| Convenio colectivo | ·                                          |
| Convenio:          | 2 CONVENIOS COLECTIVO COMERCIO MALAGA      |
| Calendario laboral |                                            |
| Calendario:        | 77 2013 - ANDALUCÍA Información de horario |
|                    |                                            |

- 13. Clic en Aceptar
- 14. Clic en la pestaña Configuraciones

| Datos generales Parametrización | Configuraciones | [!] |  |
|---------------------------------|-----------------|-----|--|
|---------------------------------|-----------------|-----|--|

**Clave de autorización del Sistema RED**: Puede optar por utilizar un código de autorización al sistema RED exclusivo para esta empresa o bien usar un código común para todas las empresas.

**Código 1kB**: Esta opción se detalla en el apartado "Datos generales" de creación de nueva empresa.

Supongamos que su empresa es una Asesoría laboral y dispone de un código de autorización único para gestionar todos los seguros sociales de sus clientes, en este caso deberá marcar este casillero.

# Programa NóminaSOL

**Mostrar vencimientos**: Marcando esta opción se mostraran los vencimientos de contrato al entrar en esta empresa. Si desea que se muestren los vencimientos de contrato de todas las empresas al acceder a la aplicación, vaya a la solapa Procesos > grupo Contratos > Botón desplegable vencimientos

**Impedir modificaciones de nóminas**: Configure si una vez calculadas las nóminas, éstas pueden ser modificadas manualmente. Una vez activada esta opción, podrá volverla a desactivar mediante el botón "Configuración" que se encuentra en la cinta de opciones del fichero de nóminas.

**Desglosar pagas en la impresión**: Active esta casilla para que las pagas extras prorrateadas se desglosen al imprimir las nóminas. De lo contrario, sólo se imprimirá una línea con el concepto P.P. GRATIFICACIONES EXTRAORDINARIAS. . Una vez activada esta opción, podrá volverla a desactivar mediante el botón "Configuración" que se encuentra en la cinta de opciones del fichero de nóminas.

15. Aceptamos y ya henos dado de alta la empresa.

Puedes comprobar que aparecen los datos de la empresa en la parte superior de la pantalla.

### Configuración de Empresa

Hay que añadir datos para configurar la empresa y esto lo realizamos desde la opción Empresa.

1. Clic en Empresa

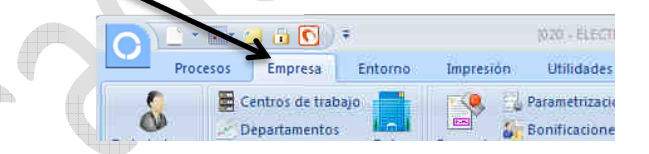

#### Aparecen las opciones de Empresas

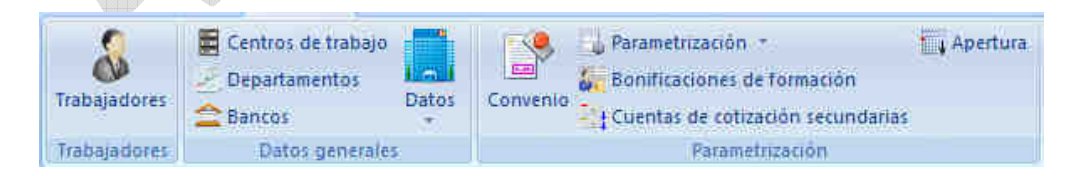

Para poder modificar los datos introducidos o añadir alguno lo tenemos que realizar desde el botón Datos

2. Clic en el botón Datos

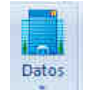

Podemos comprobar los datos introducidos. Salimos de esta opción.

#### 3. Clic en Aceptar

Introducimos el Centro de Trabajo, que Electromayor solo dispone de 1

4. Clic en Centros de Trabajo

| <b>a</b><br>Trabajadores | Centros de trabajo | Datos | Convenio        | Apertura |
|--------------------------|--------------------|-------|-----------------|----------|
| Trabajadores             | Datos generale     | 5     | Parametrización |          |

5. Clic en Nuevo e Introduce los siguientes datos

| Información del centro de | trabajo 📰 🗹 🛙                                                                      |
|---------------------------|------------------------------------------------------------------------------------|
| Código:                   |                                                                                    |
| Nombre:                   | SEDE CENTRAK                                                                       |
| Cuenta de cotización:     | Utilizar las cuentas de cotización existentes en la parametrización de nóminas 📃 🧕 |
| Código CNAE:              | 4643 Comercio al por mayor de aparatos electrodomésticos                           |
| Calendario laboral:       | 77 2013 - ANDALUCÍA Información de horar                                           |
| Dirección                 |                                                                                    |
| Domicilio:                | CL - 💌 MARQUES DE ESTELLA                                                          |
| Número:                   | 15 Escalera: Piso: Pta:                                                            |
| Código Postal:            | 29670                                                                              |
| Municipio:                | 29069 MARBELLA                                                                     |
| Provincia:                | MALAGA Com. autónoma: ANDALUCIA                                                    |
| País:                     | ESPAÑA                                                                             |
| Teléfono:                 | 952 782877 Fax:                                                                    |
| Información sobre explota | ición agraria (sólo para S.E.A.) ———————————————————————————————————               |
| Nombre:                   |                                                                                    |
| Domicilio:                |                                                                                    |
| Número:                   | Escalera: Piso: Pta:                                                               |
| Código Postal:            | Municipio:                                                                         |
| Provincia:                | Com. autónoma:                                                                     |
| Otra información de conta | acto                                                                               |
| <b>.</b>                  | IIIAN CANCA HERREA                                                                 |
| Persona de contacto:      | John Gine Hender                                                                   |

6. Click en Aceptar y Cerrar

Los departamentos se utilizan para asignar a los trabajadores y así poder imprimir los informes clasificados por departamentos. En el caso de Electromayor no vamos a usar esta opción.

En el apartado Bancos se almacena las fichas de todas las entidades de crédito con las que funciona su empresa.

Los campos incluidos son:

• Código: Código del banco, si este valor se deja a 0, el código lo generará el programa

Gestión Empresarial – NóminaSOL

- Nombre de la entidad: Nombre del banco.
- Código Cuenta Cliente: Aquí deberá introducir el número de cuenta bancaria
- Código de plaza INE: Es un número de 9 dígitos que se lo facilitará su banco

#### Ficha

- Domicilio, C. Postal, Población, Provincia, Comunidad Autónoma, Teléfono y Fax.
- Nombre del Director y teléfono.
- Nombre del Interventor y teléfono.
- Nombre del Comercial y teléfono.

#### Técnica

- Fecha de alta: En este campo introducirá la fecha de alta de esta cuenta
- Cuenta contable: Sólo si se realiza el enlace con ContaSOL, indica el código de cuenta del banco en nuestro programa de contabilidad.
- Titular: Introduzca el titular de la cuenta bancaria
- Cuenta corriente: Marque esta opción si se trata de una cuenta corriente
- Póliza de crédito: Marque esta opción si se trata de una póliza de crédito
- Vencimiento: Indique el día que vence la póliza de crédito
- Límite: Introduzca el limite
- Imposición a plazo fijo: Seleccione esta opción si la cuenta es de plazo fijo.
- Importe: Consigne el importe de esta cuenta
- Vencimiento: Indique el vencimiento de la póliza de crédito
- Interés: Introduzca el tipo de interés
- Interés sobre descubierto: Deberá introducir el interés cobrado por el banco en caso de dejar la cuenta al descubierto

Procedemos a introducir el banco de Electromayor

7. Clic en Bancos y Nuevo

Añade los datos de la ventana siguiente

- 8. Clic en Aceptar
- 9. Clic en el botón Cerrar

| mbre de la entidad:        | BANCO SAN PEDRO             |                    |
|----------------------------|-----------------------------|--------------------|
| digo Cuenta Cliente:       | 5200 4300 67 0000003300 Cód | digo de plaza INE: |
| N:                         | ES8752004300670000003300    | BIC: BSPSPSXXX     |
|                            |                             |                    |
| cicna   Técnica            |                             |                    |
|                            |                             |                    |
| Dirección:                 |                             | 18                 |
| Domicilio:                 | C/LAGASCA Nº12              |                    |
| Código postal:             | 29670                       |                    |
| Municipio:                 | 29069 MARBELLA              |                    |
| Provincia:                 | MALAGA Com. autónoma:       | ANDALUCIA          |
| Teléfono:                  | 952785555 Fax:              |                    |
| <u>O</u> tra información c | le contacto:                |                    |
| Director                   | ALFREDO PERLA TRIGUEROS     | Tfno:              |
| Interventor:               |                             | Tfno:              |
| Comercial                  |                             | Tfno:              |
|                            |                             | 11 150/Te 11       |
|                            |                             |                    |

Ahora vamos a indicarle que los pagos que efectúe la empresa por las nóminas, seguros sociales y la Agencia Tributaria se realizara por el banco introducido.

10. Clic en **Parametrización** (Seguimos en las opciones del menú Empresa)

| 2                                                                | E Centros de trabajo         |                   | P 3             | Parametrización -<br>Bonificaciones de form | Apertura 🚛                 |
|------------------------------------------------------------------|------------------------------|-------------------|-----------------|---------------------------------------------|----------------------------|
| Trabajadores                                                     | ancos L                      | Datos Com         | venio -         | Cuentas de cotización                       | secundarias                |
| Trabajadores                                                     | Datos generales              |                   |                 | Parametrizac                                | ión                        |
| 1. Clic en la                                                    | a pestaña <b>Adminis</b>     | stración          |                 | -                                           |                            |
| Seguridad Sc                                                     | ocial <u>Ag</u> encia Tribut | taria <u>L</u> ab | boral           | Administración                              | Cálculo de <u>n</u> óminas |
| 2. Introduc                                                      | e los <b>siguientes d</b> a  | atos              |                 | $\langle \langle \rangle$                   |                            |
| Cuent                                                            | as corrientes a utilizar en  |                   |                 |                                             |                            |
| Pago de Seguros Sociales: BANCO SAN PEDRO F. Pago: Domiciliación |                              |                   | Domiciliaciór 💌 |                                             |                            |
| Pagos a hacienda: 1 BANCO SAN PEDRO                              |                              |                   |                 |                                             |                            |
| Pa                                                               | igos de nóminas:             | 1 BANG            | CO SAN P        | EDRO                                        |                            |
|                                                                  | C: I (I                      |                   |                 |                                             |                            |

Ahora vamos a configurar el cálculo de las nóminas

13. Clic en la pestaña Cálculo de nóminas

| Seguridad Social | <u>Ag</u> encia Tributaria | <u>l</u> aboral | <u>A</u> dministración | Calculo de <u>n</u> óminas |  |
|------------------|----------------------------|-----------------|------------------------|----------------------------|--|
|                  |                            |                 |                        |                            |  |

En el apartado de **pagas extras** al activar alguno de los campos, (descontar ausencias sin justificar, descontar días de huelga, descontar incapacidad temporal por accidente/enfermedad laboral, descontar incapacidad temporal por accidente/enfermedad no laboral, descontar incapacidad temporal por maternidad.) los días que el trabajador haya permanecido sin trabajar por alguno de estos conceptos no entraran en el cálculo de las pagas extraordinarias.

**Cálculo de pagas no prorrateadas**: Esta opción puede ser interesante a la hora de hacer un transformación de contrato temporal en indefinido, para este caso debería indicarse que se pague en base a la fecha de antigüedad ya que si le indicamos que se pague por la fecha de inicio del contrato solo se tendría en cuenta el periodo de devengo de los días trabajados en el segundo contrato.

Nº de días de vacaciones al año: Deberá indicar los días de vacaciones que disfrutaran los trabajadores al año. Tenga en cuenta que en el convenio genérico dispone de otro campo para indicar las vacaciones, en el supuesto de que el trabajador tenga un

convenio diferente al de la empresa, los días de vacaciones anuales que serán tenidos en cuenta para el cálculo de finiquito, serán los que tenga establecidos el convenio del trabajador.

**Descontar el exceso de vacaciones en los finiquitos**: Marcando este campo le estará diciendo al programa que a la hora de calcular el finiquito descuente el exceso de vacaciones.

**Prorratear la paga extra de los trabajadores mensuales como si fuesen trabajadores mensuales**: Marcando esta casilla el programa calculará la prorrata de las pagas extraordinarias a los trabajadores diarios dividiendo su importe entre el número de meses y no entre el número de días.

**Porcentaje de bonificación en ERE**: En el supuesto de existir trabajadores en Expedientes de Regulación, aquí debe indicar el porcentaje de la Bonificación concedida para dichos trabajadores.

#### 14. Introduce los datos de la siguiente ventana

|    | Pagas extras                                                                                                    |
|----|----------------------------------------------------------------------------------------------------|
|    | 🔽 Descontar ausencias sin justificar                                                                               |
|    | 🔽 Descontar días de huelga                                                                                         |
|    | Descontar días de incapacidad temporal por accidente o enfermedad profesional                                      |
|    | 🔲 Descontar días de incapacidad temporal por accidente no profesional o enfermedad común                           |
|    | Descontar días de incapacidad temporal por maternidad/paternidad y riesgo durante el<br>embarazo/lactancia natural |
|    | 🔲 Prorratear la paga extra de los trabajadores diarios como si fuesen trabajadores mensuales                       |
|    | Cálculo de pagas no prorrateadas: 🛛 En base a la fecha de antigüedad del trabajador 💽                              |
|    | Vacaciones                                                                                                    |
|    | Nº de días de vacaciones al año: 30 🔽 Descontar el exceso de vacaciones en los finiquitos                          |
|    | Bonificación en ERE                                                                                                |
|    | Porcentaje de bonificación en ERE: 50,00                                                                           |
|    | Bonificación en los sectores de turismo, comercio vinculado al mismo y hostelería                                  |
|    | Aplicar bonificación del 50% a todos los trabajadores fijos discontinuos en los meses de<br>Marzo y Noviembre      |
| A. | Bloqueo                                                                                                    |
|    | Bloquear el cálculo de nóminas anteriores a:                                                                       |
|    | Exclusión de contingencias                                                                                         |
|    |                                                                                                    |

#### 15. Clic en Aceptar

### **Convenio Colectivo**

Lo siguiente en la configuración es introducir los datos del convenio colectivo, esto se realiza desde la opción Convenios del apartado Entorno.

1. Clic en la pestaña Entorno